|              | CLOUD CATCHER<br>Ale - 5.5%                                                |                                  |                          |                                                                                        |
|--------------|----------------------------------------------------------------------------|----------------------------------|--------------------------|----------------------------------------------------------------------------------------|
| GREEN BEACON | Green Beacon Brewing - QLD<br>HELEN ST HAZE<br>New England Pale Ale - 4.7% | \$6,00<br>\$9.00<br>\$11.00      | Pot<br>Schooner<br>Pint  |                                                                                        |
|              | Bernies Brewing - NSW<br>PREMIUM PALE ALF<br>BEERCRAY                      | \$6.00<br>d by \$8.00<br>\$10.00 | Pot<br>-Schooner<br>Pint | Ballistic Beer - QLD<br>PALE ALE<br>Australian Pale Ale - 5.2%<br>Panhead Brewery - NZ |
|              | Fortitude Brewing - Noisy Minor - QLD<br>GOLD ALE                          |                                  |                          | QUICKCHANGE<br>Extra Pale Ale (XPA) - 4.6%<br>Eurnundi Brewery - QLD<br>EUMUNDI LAGER  |
| FORTITODE    | Golden Ale - 4.5%                                                          |                                  |                          |                                                                                        |

# INSTRUCTION MANUAL

# CONTENTS

For further information on each option, please click below.

| OVERVIEW                          | 2  |
|-----------------------------------|----|
| EQUIPMENT                         | 2  |
| INSTALLATION INSTRUCTIONS:        | 3  |
| LG 'SMART TV'S: INSTALL:          | 3  |
| ANDROID TV: INSTALL:              | 3  |
| DUMB TV: INSTALL:                 | 3  |
| SOFTWARE OVERVIEW                 | 4  |
| BEER CRAWL MANAGEMENT             | 4  |
| CREATING A BEER SCREEN            | 4  |
| HOW BEERS ARE ADDED TO BEER CRAWL | 4  |
| BEER ARTWORK REQUIREMENTS         | 5  |
| CUSTOMISING THE BEER SCREEN       | 6  |
| THEMES / LAYOUTS                  | 9  |
| FAQS                              | 10 |
| TROUBLE SHOOTING                  | 11 |
|                                   |    |

# **OVERVIEW**

# SEE MOST UP-TO-DATE INFO ON THIS PRODUCT AT LIVEMENU.COM.AU

'Live Menu' is Crawl Media's DMS Digital Tap List TV solution. A SaaS platform that uses Beer Crawl's Bar Management System. Ease of use is the systems' core focus. We have also built in redundancies in the event that Wi-Fi or power drops so you can just focus on doing what you do.

The <u>Live Menu</u> system also integrates with our <u>Digital Decals</u>, <u>Wi-Fi Kegscales</u> and <u>Brew Management</u> Software.

#### **HOW IT WORKS :**

Simply login to Beer Crawl via phone or Desktop PC and assign a beer to a tap and set prices. The content is automatically updated on the TV via Wi-Fi or ethernet.

If power drops, the player will automatically reboot. If internet drops, the player will continue to display content and show a 'Wi-Fi' icon in top right. When internet resumes, the content will update and the icon will disappear.

# EQUIPMENT

#### **TV TYPES**

TVs are split into three categories:

- Smart TV: have their own operating system. For instance, LG uses an OS called WebOS, while Samsung Smart TVs come with an OS called Tizen. Manufacturer OS means only certain apps are shipped with the TV - without a 'search for app' function. <u>See what OS run on your TV here</u>
- **2.** Android TV: have an easy to use UI with a quick and easy search function for Google Play (extensive app library Including our Live Menu Connect App)
- 3. Dumb TV: no 'app' functionality or streaming services etc.

#### **External Players for 'Dumb TVs'**

If your TV is not compatible with our software, an external player is required. This player requires a separate power port and plugs into the HDMI port of your TV. Keep this in mind if the TV is hard to access.

Basically the player is an Android computer that allows you to download the live Menu app from your Google account. We use and recommend the Mi Box

What's the difference between Mi Box and Mi Box S? Xiaomi Mi Box S (2nd Gen) The Mi Box S 4K 2nd Gen is more advanced in terms of video decoder support,

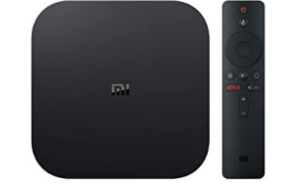

as it can support up to 4K at 60FPS, Dolby Audio, DTS-HD, Dolby Vision, and HDR10+. Meanwhile, the original Mi Box S 4K supports 4K at 60fps,

#### WHY WE DON'T SUPPLY THE TV SCREENS?

Because there are many different models to choose from, we feel its better for you to decide what size / brand screen you want. It's much cheaper and you have much more choice.

#### WHY WE DON'T INSTALL THE TV SCREENS?

Some businesses charge up to 10k for a basic instillation. We feel its much easier for you to use a local electrician. It's much cheaper and easer to organise.

# INSTALLATION INSTRUCTIONS:

## LG 'SMART TV'S: INSTALL:

If your **LG** TV runs 'WEBOS' (LG's app store) search for 'Live Menu display' You can see the app listing <u>here</u>

## ANDROID TV: INSTALL:

See the setup guide here

| LiveMenu<br>CONNECT                                                                                                    | Live Menu - CONNECT<br>Crawl Media                                                                               | ×   |
|----------------------------------------------------------------------------------------------------|----------------------------------------------------------------------------------------------------|-----|
| Choose a device                                                                                                    |                                                                                                    |     |
| No eligible devices for a                                                                                                    | pp install.                                                                                                    | 0   |
| This app has access to<br>Photos/Media/Fili<br>• read the conter<br>• modify or delet<br>Estorage<br>• read the conter<br>• modify or delet | s<br>st<br>at a of your USB storage<br>e the contents of your USB storage<br>in the contents of your USB storage | ĺ   |
|                                                                                                    | VIEW DETAILS INST                                                                                                | ALL |

### DUMB TV: INSTALL:

Have a 'dumb' TV? No problems, we have an Android compute stick that simply plugs into your TVs HDMI port.

## See the setup guide here

#### SETUP:

- 1. Get your 'screen code' :
  - (we usually recommend doing this on the PC, laptop, tablet or phone you will be managing your Beer list from) Open a internet browser and log into your Beer Crawl account.
  - Select your venue.
  - Select 'Live Menu Beer Screens' from LHS tab.
  - Select desired screen.
  - a. Copy the 'Screen Code'. 8 digits Direct Link: gYa1nJbz Copy URL Note, the Screen case is case sensitive
- 2. Enter the 'screen code'
  - Go back to the Beer Crawl application (on the player)
  - Paste or enter the code into the white bar
- 3. Click 'Set Screen Code' button

This will enter full screen.

Note: clicking 'back' on the remote will allow changing screen code. Pressing 'Home' will exit the app.

# **SOFTWARE OVERVIEW**

- **back button** = exit full screen mode / return to add code screen.
- Refresh content is set to 5 minutes. If internet connection drops, previous content will remain.

On power out:The player will reboot, remember the code and redisplay the beer listOn Internet drop:The player will display previous cached list until internet is picked back up.<br/>A icon will display letting you know when no internet is connected.

# **BEER CRAWL MANAGEMENT**

Simply log in to your Beer Crawl account ,select your venue then go to LIVE MENU.

## **CREATING A BEER SCREEN**

CLICK HERE TO SEE IT DONE ON YOU TUBE YOU TUBE

The following instructions how to create and edit your digital beer list for TV. You will need a paid subscription to run these TV screens, however we happily provide a lifetime demo

- 1. Log in to Beer Crawl and select your venue.
- 2. Click 'Live Menu TV Beer Screens' from the side menu.
- 3. Click 'Create New'.

Note a default theme will be used using common parameters.

| ACCOUNT                       | TAPWORKS COOMERA                                                                                                    |                                                                                     |        |        |  |
|-------------------------------|----------------------------------------------------------------------------------------------------|-------------------------------------------------------------------------------------|--------|--------|--|
| View your Venue Listing       | I V DEEK JUKEENJ                                                                                                    |                                                                                     |        |        |  |
| Tapworks Coomera              | This page is for Beer lists for TV screens only -<br>If you want to integrate the list to your website or Fac<br>* If screens are down remember you can print A4 mer | ebook - select 'Integrate Beer List' from Mer<br>us - select 'Print Menu' from Menu | าน     |        |  |
| Beers                         | n deleend die domit, einember jou dan prink sy nemde                                                                                                    |                                                                                     |        |        |  |
| 📮 Live Menu - TV Beer Screens | Screen Name                                                                                                    | No. of Slides                                                                       | Status | Delete |  |
| Digital Decals                | Entry Portal                                                                                                    | 1                                                                                   | Active | 圃      |  |
| 🔥 Integrate Beer List         | Downstairs Behind Bar - Left                                                                                                    | 1                                                                                   | Active | 圃      |  |

- 4. Name your screen. Be descriptive ie 'Bar Left' or 'Entry Vertical'.
- 5. Click save button.

Once a screen has been created, a DIRECT LINK / URL will be generated for you to use on your player

## HOW BEERS ARE ADDED TO BEER CRAWL

Beers are managed by the brewery direct and Beer Crawl Staff.

There is a growing number of breweries adding new beers to our system, and we are constantly adding to the list by manually checking breweries webpages and Social feeds.

**General users** of Beer Crawl can 'report' a beer, however, due to our tenet of accuracy of information, these reported beers do not get listed to the brewery without Beer Crawl's manual approval.

**Venues** on the other hand have more of a vested interest to supply accurate information than a 'general user'. Due to this, when a venue creates a 'custom beer' and selects a brewery, it is added to that brewery's beer list.

FOR BREWERY INSTRUCTIONS TO ADD BEER CLICK HERE OR CHECK IT OUT ON YOUTUBE YOU TUBE

FOR VENUE INSTRUCTIONS TO ADD BEER CLICK HERE OR CHECK IT OUT ON YOUTUBE YOU TUBE

## BEER ARTWORK REQUIREMENTS

Our Digital Decals and Live Menu Beer TV systems have been designed from the ground up to supply a featurepacked product at minimal cost. Systems can display generic decal artwork, photos and animation. Decal artwork is displayed in two formats:

- 1. Standard / Square: This is displayed throughout Live Manu & Beer Crawl.
- Full Screen Rectangle: This is displayed on an optional view on our Digital Decals. This gives more brand activation when the decals are located further away from the patron (this comes at the cost of not displaying the beer/pricing information on the bottom half of the decal ).

MAX FILE SIZE: 30 MB. Compression is used after upload to optimise delivery and play performance.

## Standard / Square

#### STATIC STILL IMAGES

- ASPECT RATIO: MUST BE SQUARE (1:1 aspect ratio) Uploading other sizes will cause cropping.
- FILE FORMAT: JPG, GIF or transparent PNGs
- **RESOLUTION:** 1080 x 1080 px or above

#### **ANIMATED DECAL ART**

- ASPECT RATIO: MUST BE SQUARE (1:1 aspect ratio) Uploading other sizes will cause cropping.
- FILE FORMAT: .MP4 or animated GIF
- RESOLUTION: 1080 x 1080 px or above 24
- FPS:
- DURATION : 15 seconds (MAX)

# Full Screen / Rectangle (Digital Decals Only) NOTE THIS WILL NOT DISPLAY ON LIVE MENU

#### **STATIC STILL IMAGES**

- ASPECT RATIO: Rectangle (9:16 aspect ratio) Uploading other sizes will cause cropping.
- FILE FORMAT: JPG, GIF or transparent PNGs
- **RESOLUTION:** 1440 x 2560 px or above •

#### **ANIMATED DECAL ART**

- ASPECT RATIO: Rectangle (9:16 aspect ratio) Uploading other sizes will cause cropping.
- FILE FORMAT: .MP4 or animated GIF
- RESOLUTION: 1440 x 2560 px or above
- FPS: 24
- DURATION : 20 seconds (MAX)

## **CUSTOMISING THE BEER SCREEN**

Choose desired layout for the screen.
 Select a theme that suits your TV. i.e. If you have a 4K TV, select a 4K theme
 Failing to do this will cause poor results. To configure the resolution of the player, <u>SEE ABOVE</u>

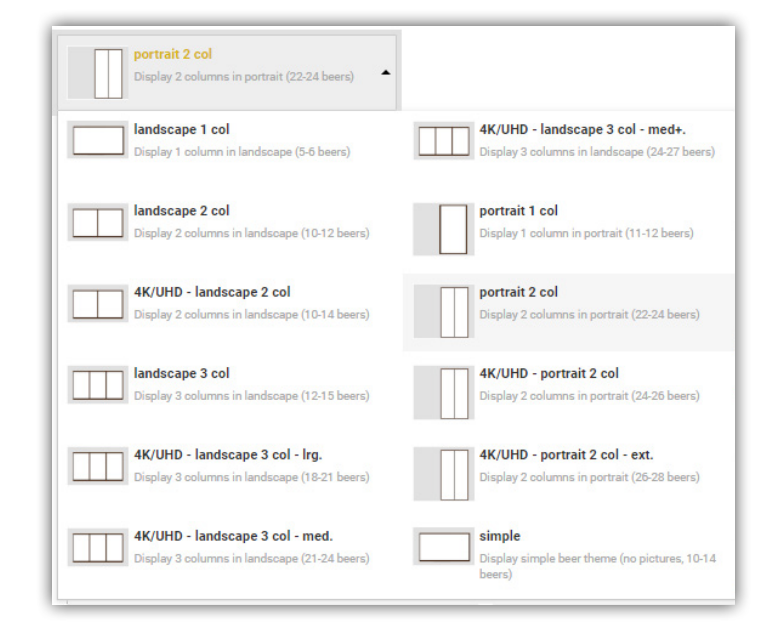

- SLIDES: Slides are for displaying multiple screen content on one TV screen.
   By default, the view will not slide. You can add additional slides and set duration for them.
- 3. Set 'Tap From #' and 'Tap To #' this will dictate which beer taps will display on the screen. You can do this for bottled/can beers as well. Packaged beers will display under tap beers.
- 4. Enter scrolling text (if desired).
- 5. THEME: Choose the following to customise
  - light or dark theme
  - toggle show brewery first
  - toggle show / hide prices
  - toggle move ABV alongside beer style
  - toggle show hide header image

 BACKGROUND IMAGE: For best results choose something darker and not too busy. You can create and upload a custom background or select images from our backgroud library: Note, below samples display lighter than actual files. Zip files include HD & 4K in both portrait and landscape.

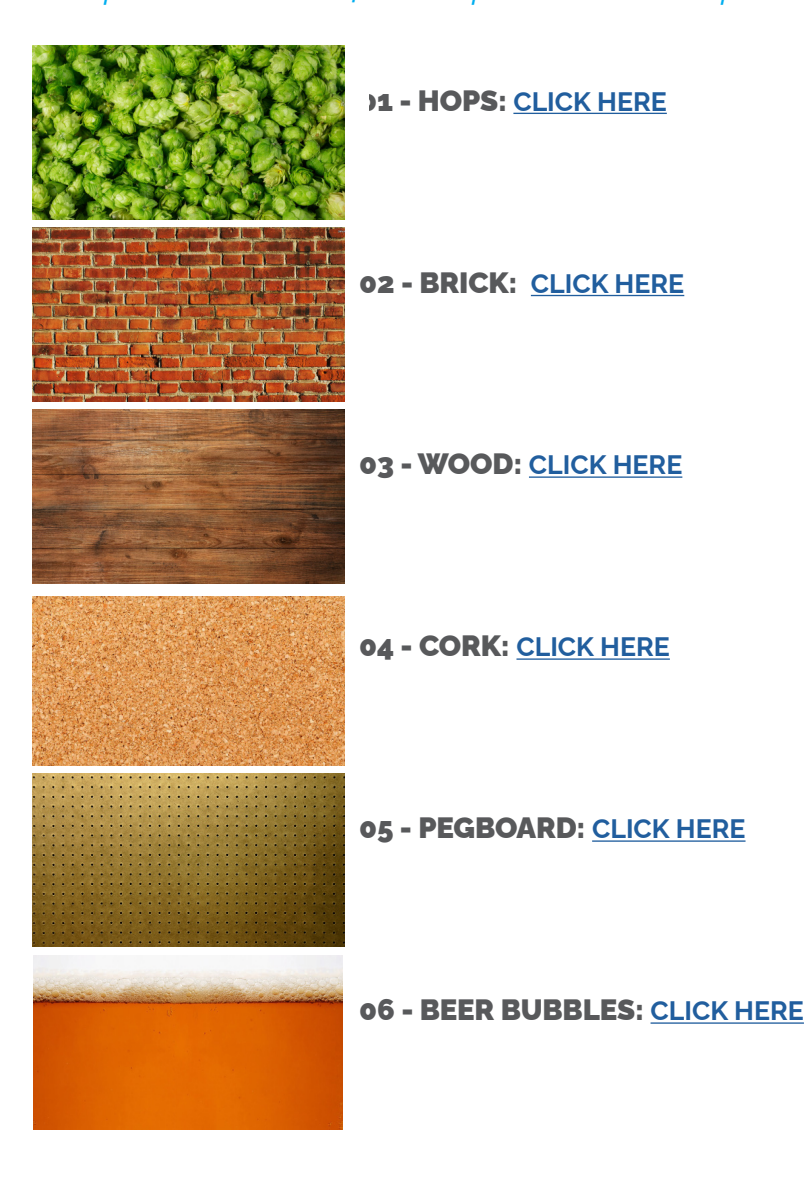

7. HEADER IMAGE: Choose if you want to display a header image. This allows you to quickly update you list for an event or theme... Christmas time? Simply upload a header image with a santa hat on you logo. :) The header image can be a transparent PNG which will allow your logo to stand out on a background image. The height of the header image will dictate how many rows of beers will display. Zip files include HD & 4K in both portrait and landscape.
 CLICK HERE for header files

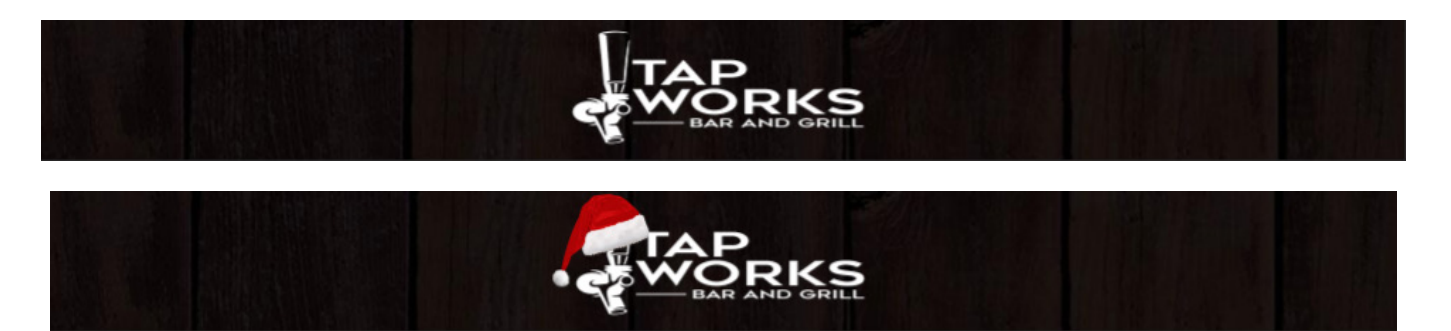

- 8. FONT SETTINGS: Choose type face and colour to finish the look.
- 9. Click Save to update.

Once a screen has been created/saved, a **DIRECT LINK** / URL will be generated for you to use on your player

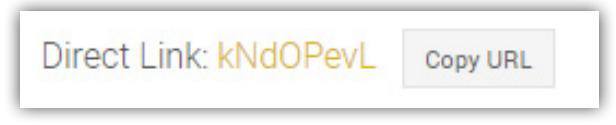

You can view Screens, or add a new screen by clicking on the Left Hand Side menu

#### **DUPLICATING SCREEN**

Click the duplicate button to quickly re-create the theme and settings. This is a great feature if you have multiple screens and want design consistency without having to manually update each setting.

| Live Menu - TV Beer Screens | If you want to integrate the list to yo | If you want to integrate the list to your website or Facebook CLICK HEHE |          |           |        |  |  |  |
|-----------------------------|-----------------------------------------|--------------------------------------------------------------------------|----------|-----------|--------|--|--|--|
| Digital Decals              | Screen Name                             | No. of Slides                                                            | Status   |           | Delete |  |  |  |
| Integrate Beer List         | New Screen                              | 1                                                                        | Inactive | Duplicate | 创      |  |  |  |
| Drint Monu                  |                                         |                                                                          |          |           |        |  |  |  |

#### **ACTIVE / INACTIVE**

Note. 'Inactive' screens will show 'DEMO' over the screen

You will only be able to change the status to 'Active' with a paid Beer Crawl subscription.

# THEMES / LAYOUTS

These are our customisable themes/ layouts. We offer many solutions for HD and 4K screens

Landscape: 2 column

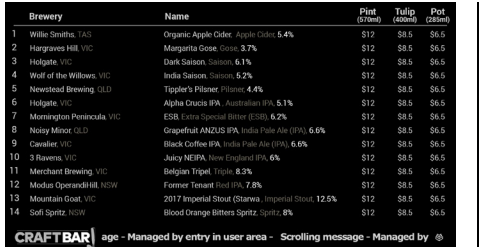

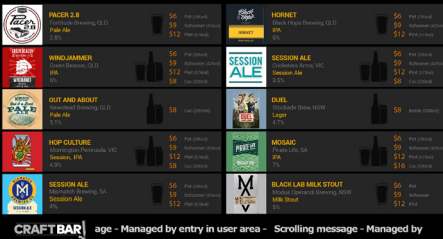

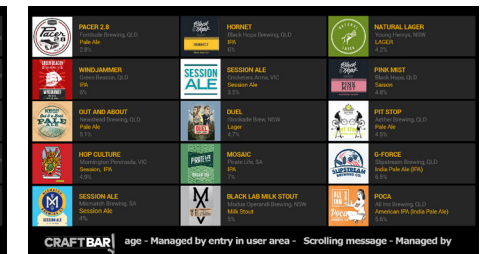

Landscape: 3 column

Simple

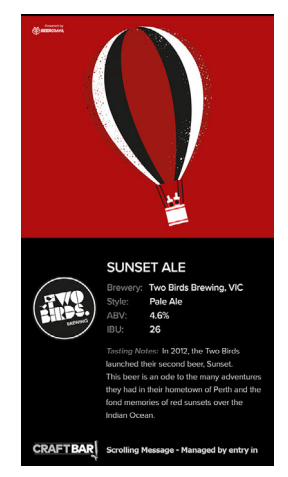

Portrait: beer + Featured

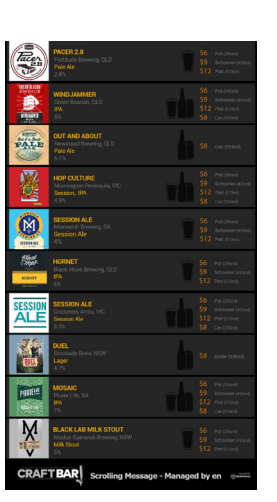

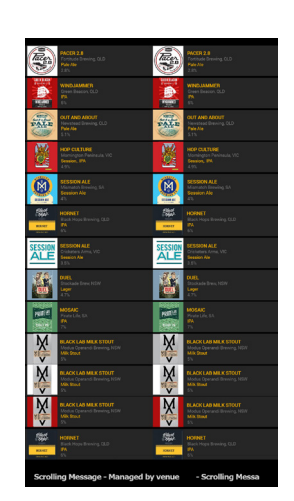

Portrait: 1 column

Portrait: 2 column

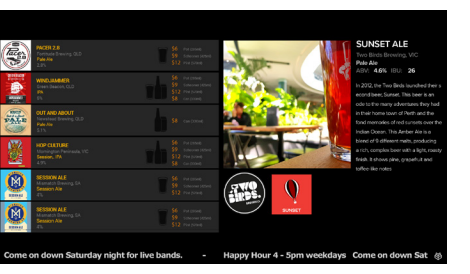

Landscape: beer + Featured

#### **BREWERY SPECIFIC THEMES**

| Bachus                  |                                         |     |     |                |                |                |                                 |                                                    |
|-------------------------|-----------------------------------------|-----|-----|----------------|----------------|----------------|---------------------------------|----------------------------------------------------|
|                         |                                         | ABV | IBU | YEAST          | HOPS           | MALT           | MISC                            | PRICE                                              |
| Buchus                  | QLD ALE<br>Summer Ale                   |     |     | House<br>Lager | Galaxy         |                | Macadamia Honey,<br>Wattle seed | \$6 Small<br>\$9 Large<br>\$12 Pict<br>\$10 Bottle |
| Buchus                  | ALEX PILS<br>Pilsner                    |     |     | Sample<br>Text | Sample<br>Text | Sample<br>Text | Sample<br>Text                  | S6 Small<br>S9 Large<br>S12 Pirt<br>S10 Bottle     |
| Bacchus<br>Bayside Pale | BAYSIDE PALE<br>Pale Ale                |     |     | Sample<br>Text | Sample<br>Text | Sample<br>Text | Sample<br>Text                  | S6 Small<br>S9 Large<br>S12 Pirt<br>S10 Bottle     |
|                         | BLOOD BUCCANEER<br>Double Red IPA       |     |     | Sample<br>Text | Sample<br>Text | Sample<br>Text | Sample<br>Text                  | \$6 Small<br>\$9 Large<br>\$12 Pirt<br>\$10 Borne  |
|                         | DOUBLE TIE PA<br>USA Double IPA         |     |     | Sample<br>Text | Sample<br>Text | Sample<br>Text | Sample<br>Text                  | \$6 Small<br>\$9 Large<br>\$12 Pict<br>\$10 Bottle |
|                         | HYPERSPATIAL ESPRESSO<br>Espresso Stout |     |     | Sample<br>Text | Sample<br>Text | Sample<br>Text | Sample<br>Text                  | \$6 Small<br>\$9 Large<br>\$12 Pira<br>\$10 Battle |

 DEVENDE
 DEVENDE
 PRICE

 Image: Summer Ale - 4.9%
 Guernalind Ale: 300rd (173). Autratian Ale using (d ingredents: Macadamia Yong)
 Image: Summer Ale - 4.9%
 Image: Summer Ale - 4.9%
 Image: Summer Ale - 4.9%
 Image: Summer Ale - 4.9%
 Image: Summer Ale - 4.9%
 Image: Summer Ale - 4.9%
 Image: Summer Ale - 4.9%
 Image: Summer Ale - 4.9%
 Image: Summer Ale - 4.9%
 Image: Summer Ale - 4.9%
 Image: Summer Ale - 4.9%
 Image: Summer Ale - 4.9%
 Image: Summer Ale - 4.9%
 Image: Summer Ale - 4.9%
 Image: Summer Ale - 4.9%
 Image: Summer Ale - 4.9%
 Image: Summer Ale - 4.9%
 Image: Summer Ale - 4.9%
 Image: Summer Ale - 4.9%
 Image: Summer Ale - 4.9%
 Image: Summer Ale - 4.9%
 Image: Summer Ale - 4.9%
 Image: Summer Ale - 4.9%
 Image: Summer Ale - 4.9%
 Image: Summer Ale - 4.9%
 Image: Summer Ale - 4.9%
 Image: Summer Ale - 4.9%
 Image: Summer Ale - 4.9%
 Image: Summer Ale - 4.9%
 Image: Summer Ale - 3.4%
 Image: Summer Ale - 3.4%
 Image: Summer Ale - 3.4%
 Image: Summer Ale - 3.4%
 Image: Summer Ale - 3.4%
 Image: Summer Ale - 3.4%
 Image: Summer Ale - 3.4%
 Image: Summer Ale - 3.4%
 Image: Summer Ale - 3.4%
 Image: Summer Ale - 3.4%
 Image: Summer Ale - 3.4%
 Image: Summer Ale - 3.4%
 Image: Summer Ale - 3.4%
 Image: Summer Ale - 3.4%
 Image: Summer Ale - 3.4%
 Image: Summer Ale - 3.4%

Brewery Landscape: Ingredients

Brewery Landscape: Tasting notes

#### **CUSTOM MADE THEMES**

We can build a custom made theme per your request. Contact us for a formal quote.

# FAQS

#### Where do you get your beer list?

Live Menu uses Beer Crawl. If a beer is not in our system, it can be easily added. Beers are added daily by venues, breweries and Crawl Media staff. Beer Crawl allow animated decal artwork and at much higher resolution – for use in out customisable screens and Digital Decals

#### What is the monthly/annual cost after the initial cost?

Subscription service from \$10 AUD per month. To see full list of prices and options, please <u>login</u> to your account. Don't have and account? <u>Email us</u> with detials of your venue and we will promptly add you.

#### What player do you use to connect to the TV?

We supply a custom imaged Android player which simply plugs into the HDMI port on any screen. Benefits over other players include:

- If internet drops, the screen remains (with small 'no internet' symbol)
- Media updates when internet connection resumes
- Player resumes after power out
- No untimely OS update screens

#### Is there any interaction between the player and Square / POS

This is something we are working on - POS Integration and our Keg Scales

Do you offer bottle/can list rotating boards or allow choice of board per bar (list in the fridge in one area/screen, one per bar etc).

Yes, Please see YouTube instructions HERE You Tube

# **TROUBLE SHOOTING**

This service require internet access. The system will handle short term internet loss only. Without internet access, the system will not work and we cannot supply support.

#### **Changed Router or ISP**

If you have changed your wireless router, we recommend logging in to the router and changing the SSID and password to the previous router. After this is done, reboot the player. Please note we cannot supply general IT support.

#### Reboot

Reboot the player simply by turning the power switch (to the player) If you cannot access the player, find the circuit breaker that feeds the TV/Player **NOTE:** We don't know how this will affect your other devices so proceed with caution

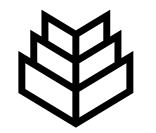

# **ANY ISSUES?**

## email admin@beercrawl.com.au

Easier to chat? Supply your phone number and we will promptly call back